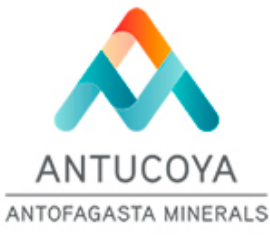

## Guía de aplicación formato Línea Base/WRAC

Antes de trabajar en la WRAC, debe tener en consideración que el libro debe estar habilitado para macros.
1)Descargar el archivo WRAC 2024
2)Antes de abrir el documento debe presionar click derecho sobre el archivo

3) De todas las opciones debe seleccionar "Propiedades"

| Abrir                                                     | Tipo de a                | irchivo: Hoja de cálculo habilitada para macros de Mic              |
|-----------------------------------------------------------|--------------------------|---------------------------------------------------------------------|
| Nuevo                                                     | Se abre o                | con: 😰 Excel Cambiar                                                |
| Imprimir                                                  |                          |                                                                     |
| Compartir con Skype                                       | Ubicación                | n: C:\Users\mauri\Downloads                                         |
| Quitar del Acceso rápido                                  |                          |                                                                     |
| Mover a OneDrive                                          | Tamaño:                  | 1.02 MB (1,073,284 bytes)                                           |
| Analizar WRAC ultima versión act.xlsm                     | Tamaño                   | en 1.02 MB (1,077,248 bytes)                                        |
| Compartir                                                 | disco                    |                                                                     |
| Abrir con                                                 | Creado:                  | Wednesday, January 31, 2024, 5:15:24 PM                             |
| Dar acceso a                                              | 2010/02                  |                                                                     |
| Añadir al archivo                                         | Modificad                | Jo: Wednesday, January 31, 2024, 5:15:29 PM                         |
| Añadir a "WRAC ultima versión act.rar"                    | Último ac                | cceso: Hoy, January 31, 2024, 5:15:29 PM                            |
| Añadir y enviar por email                                 |                          |                                                                     |
| Añadir a "WRAC ultima versión act.rar" y enviar por email | Atributos                | Solo lectura                                                        |
| Restaurar versiones anteriores                            | Co shrini al si sui anta |                                                                     |
| Enviar a >                                                | recuadro Debe            | d: Este archivo proviene de otro<br>equipo y podría bloquearse para |
| Copiar                                                    | seleccionar la opción    | ayudar a proteger este equipo.                                      |
| Crear acceso directo                                      | desbloquear y luego      |                                                                     |
| Abrir la ubicación del archivo                            | aceptar.                 | Aceptar Cancelar Aplicar                                            |

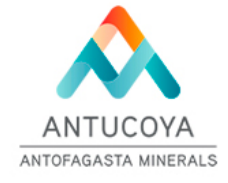

×

Propiedades de WRAC ultima versión actualizada

General Seguridad Detalles Versiones anteriores

х

WRAC ultima versión actualizada

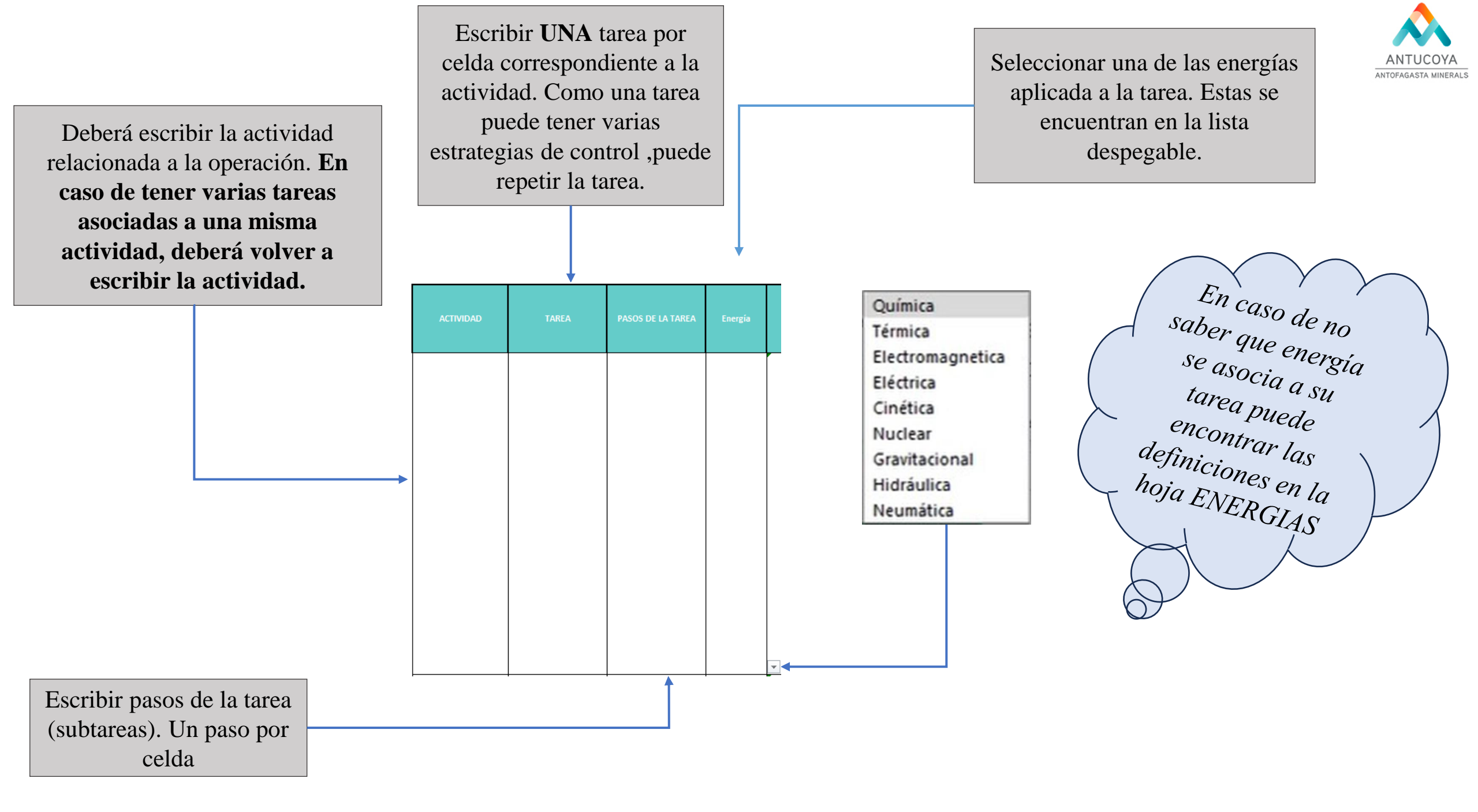

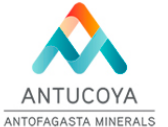

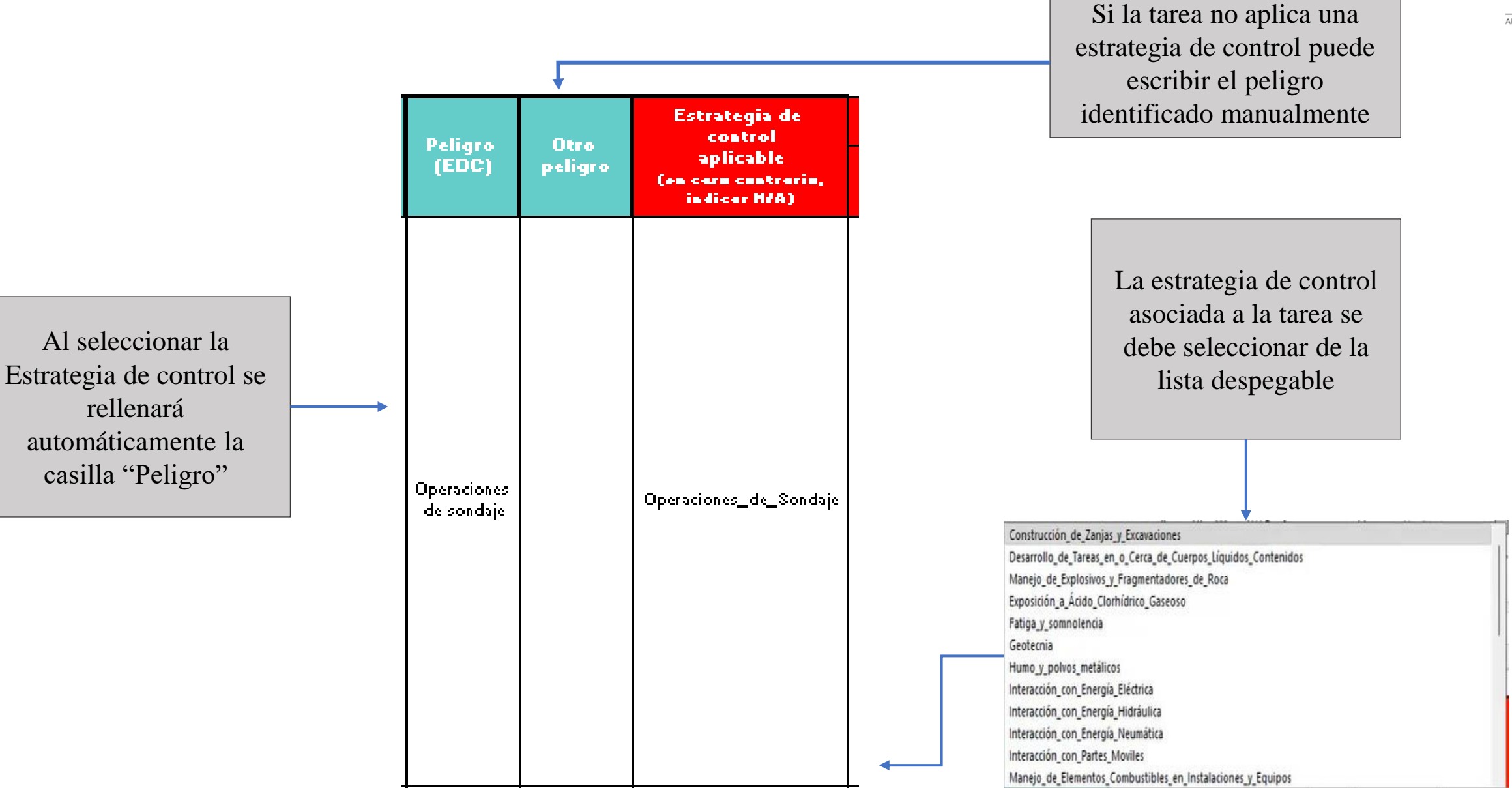

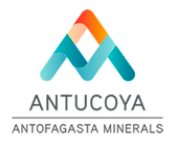

Una vez seleccionada la estrategia de control aparecerán en la lista despegable todos los eventos no deseados asociados dicha estrategia. Debe seleccionar un evento. Si decide cambiar de estrategia tendrá que volver a seleccionar los eventos

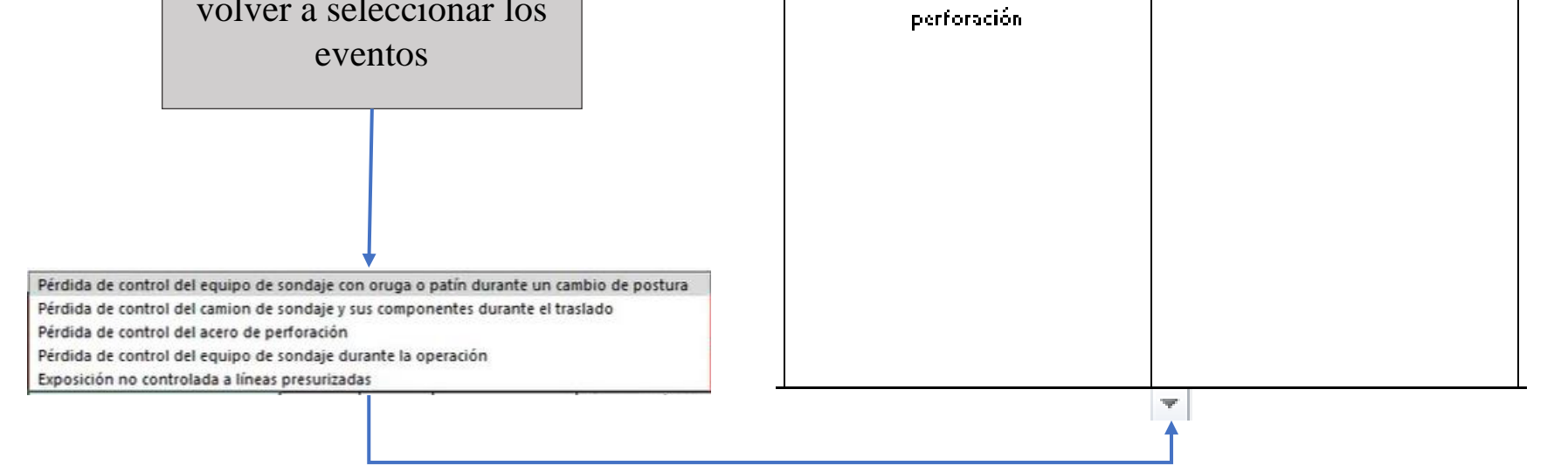

Evento no deseado

Otro evento

Evento no deseado (EDC)

Pérdida de control del acero de

Si la tarea posee otro evento no deseado que no se encuentre en las opciones de la lista despegable, puede escribirlo manualmente

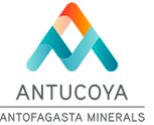

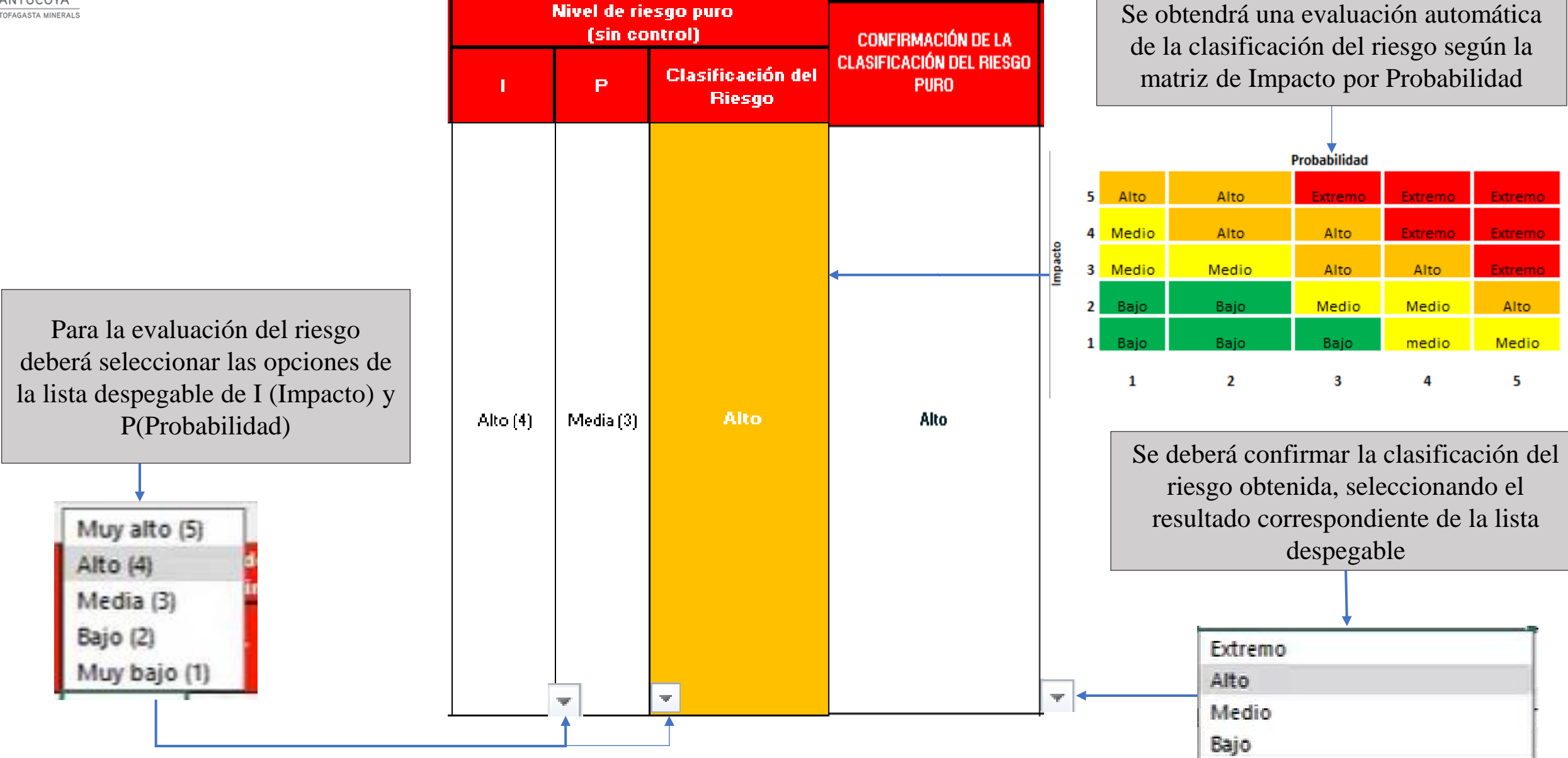

| Nivel de ri<br>(sin co | Nivel de riesgo paro<br>(sin control) CONFIRMACIÓN DE LA |                                  | CONTROLES E                                                                                                    |
|------------------------|----------------------------------------------------------|----------------------------------|----------------------------------------------------------------------------------------------------|
| I P                    | Clasificación<br>del Riesgo                              | CLASIFICACIÓN DEL RIESGO<br>PURO | Controles críticos (EDC)                                                                                                    |
| Ito (4) Media (3)      | Alto                                                     | Alto                             | <ol> <li>Comunicación bidiroccional. (Sirtema)</li> <li>Erlingar y puntar de amarre aptar parasu ura. (Objeta)</li> <li>El aporadar (a) debe estar acreditada (a) para aperar equipar desendaje. (Sirtema)</li> <li>Cabina FOPS aperativa parasu ura. (Objeta)</li> <li>Segregación y control de accero al área afectada. (Sirtema)</li> <li>Telemanda apta parasu ura. (Objeta)</li> <li>Recuperación y respuesta ante una emergencia en zonar rematar. (Sirtema)</li> <li>Profundidad de las hilas de la barrasegún requerimienta técnica. (Objeta)</li> <li>Elementar de izaje propiar de la sonda aperativa. regán direña. (Sirtema)</li> <li>Tamber can quía de enrolladasegún direña del fabricante. (Sirtema)</li> <li>Talemanda (jaystick) del manipulador de barrar aperativa. (Objeta)</li> <li>Parada de emergencia en buen estada y aperativa. (Objeta)</li> <li>Parada de emergencia en buen estada y aperativa. (Objeta)</li> <li>Cadena de seguridadse eundaria aperativa. (Objeta)</li> <li>Disparitivar para maniabrar de barrar aperativa. (Objeta)</li> <li>Disparitivar para maniabrar de barrar aperativa. (Objeta)</li> <li>Disparitivar para maniabrar de barrar aperativa. (Objeta)</li> <li>Disparitivar para maniabrar de barrar aperativa. (Objeta)</li> <li>Disparitivar para atiorra aperativar. (Sistema)</li> <li>Narrasyar y tamar a tiorra aperativar. (Sistema)</li> <li>Narrasyar y tamar a tiorra aperativar. (Sistema)</li> <li>Airlar, blaqueary y comprabar energía cora. (Sistema)</li> <li>Sála personal acreditada puedo intervenir larsistemar hidráulicar. (Sistema)</li> <li>Sála personal acreditada (a) puede prensar fórrula en la manquera durantela fabricación. (Conducta a acta)</li> <li>Valvular de aliviane estada y aperativar. (Objeta)</li> <li>Sála un técnica (a) acreditada (a) puede prensar fórrula en la manquera durantela fabricación. (Conducta a acta)</li> <li>Valvular de aliviane estada y aperativar. (Objeta)</li> <li>Sála un técnic</li></ol> |

La celda de "Controles críticos existentes" se rellenará automáticamente una vez haya seleccionado una estrategia de control

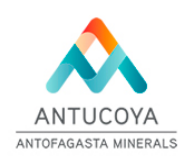

| CONTROLES EXISTENTES                                                                                                    |                                         |          | Evaluación con controles |                                 |   |
|----------------------------------------------------------------------------------------------------|-----------------------------------------|----------|--------------------------|---------------------------------|---|
| Controles críticos                                                                                                    | Controles críticos aplicados a la tarea | •        | Р                        | Clasificació<br>n del<br>Riesgo |   |
| <ol> <li>Comunicación bidiroccional. (Sirtoma)</li> <li>Erlingar y puntar do amarro aptar parasu ura.(Objota)</li> <li>Elaporadar(a) dobe estar acreditada(a) para aporar equipar desandaje.(Sirtoma)</li> <li>Cabina FOPS aporativa parasu ura.(Objota)</li> <li>Sogregación y control do acceso al área afectada.(Sirtoma)</li> <li>Telemanda apta parasu ura.(Objeta)</li> <li>Recuperación y respuesta ante una emergencia en zonar remotar.(Sirtoma)</li> <li>Prafundidad de lar hilar de la barrasegún requerimienta técnica.(Objeta)</li> <li>Frafundidad de lar hilar de la barrasegún requerimienta técnica.(Objeta)</li> <li>Frafundidad de lar ol a consultada aperativar según direña.(Sirtoma)</li> <li>Tambar can quí a de enrolladasegún direña del fabricante.(Sirtema)</li> <li>Talemanda (jaystick) del manipuladar de barrar aperativa.(Objeta)</li> <li>Parada de emergencia en buen estada y aperativa.(Objeta)</li> <li>Cadena desequridadse cundaria aperativa.(Objeta)</li> <li>Cadena desequridadse cundaria aperativa.(Objeta)</li> <li>Cadena desequridadse cundaria aperativa.(Objeta)</li> <li>Disparitivar para maniabrar de barrar aperativa.(Objeta)</li> <li>Disparitivar para maniabrar de barrar aperativa.(Objeta)</li> <li>Disparitivar para maniabrar de barrar aperativa.(Objeta)</li> <li>Disparitivar para maniabrar de barrar aperativa.(Objeta)</li> <li>Disparitivar partátiles para modir lar condicianes climáticar aperativar.(Sistema)</li> <li>Interlack.(Sistema)</li> <li>Airlar, blaquear y comprabar energía cora.(Sistema)</li> <li>Jadia de acceditada puede intervonir larsistemar hidráulicar.(Sistema)</li> <li>Sóla personal acceditada puede intervonir larsistemar hidráulicar.(Sistema)</li> <li>Sóla un técnica(a) acceditada (a) puede prensar férrula en la manquera durantela fabricación.(Conducta a acta)</li> <li>Valivar de alivia en buen estada y aperativar.(Objeta)</li> <li>Sóla un técnica(a) acceditada y aperativar.(Objeta)<td>1,3,4,5,17, OTROCONTROL CRITICOS</td><td>Βιίο (2)</td><td>Βοίο (5)</td><td>Bajo</td><td>-</td></li></ol> | 1,3,4,5,17, OTROCONTROL CRITICOS        | Βιίο (2) | Βοίο (5)                 | Bajo                            | - |

Debe escribir el número que corresponda al control critico que aplica a su tarea. Si tiene otro control lo puede escribir manualmente Al aplicar los controles críticos se deberá reevaluar el riesgo con la misma metodología. En esta evaluación no será necesario confirmar la clasificación del riesgo.

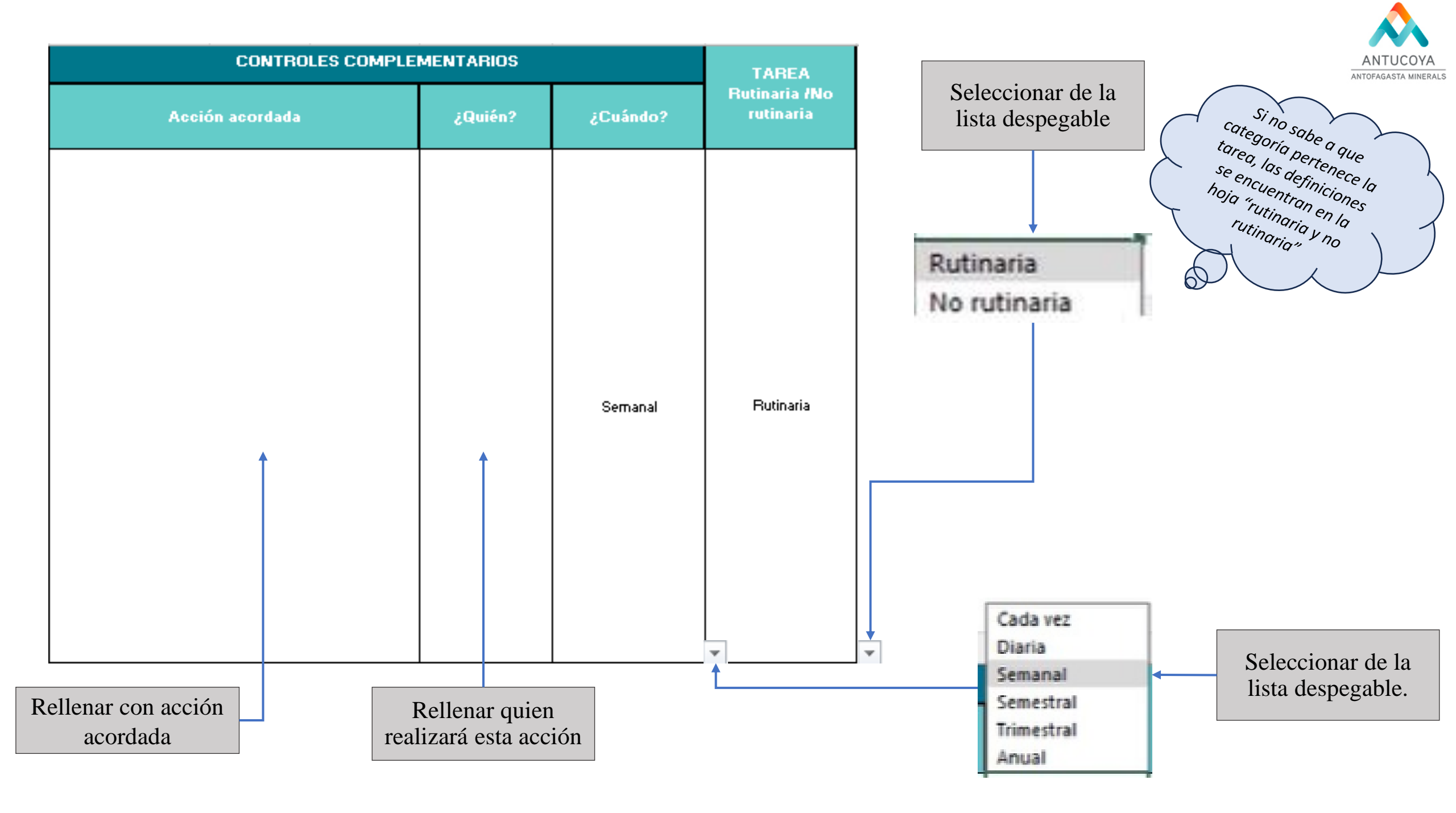

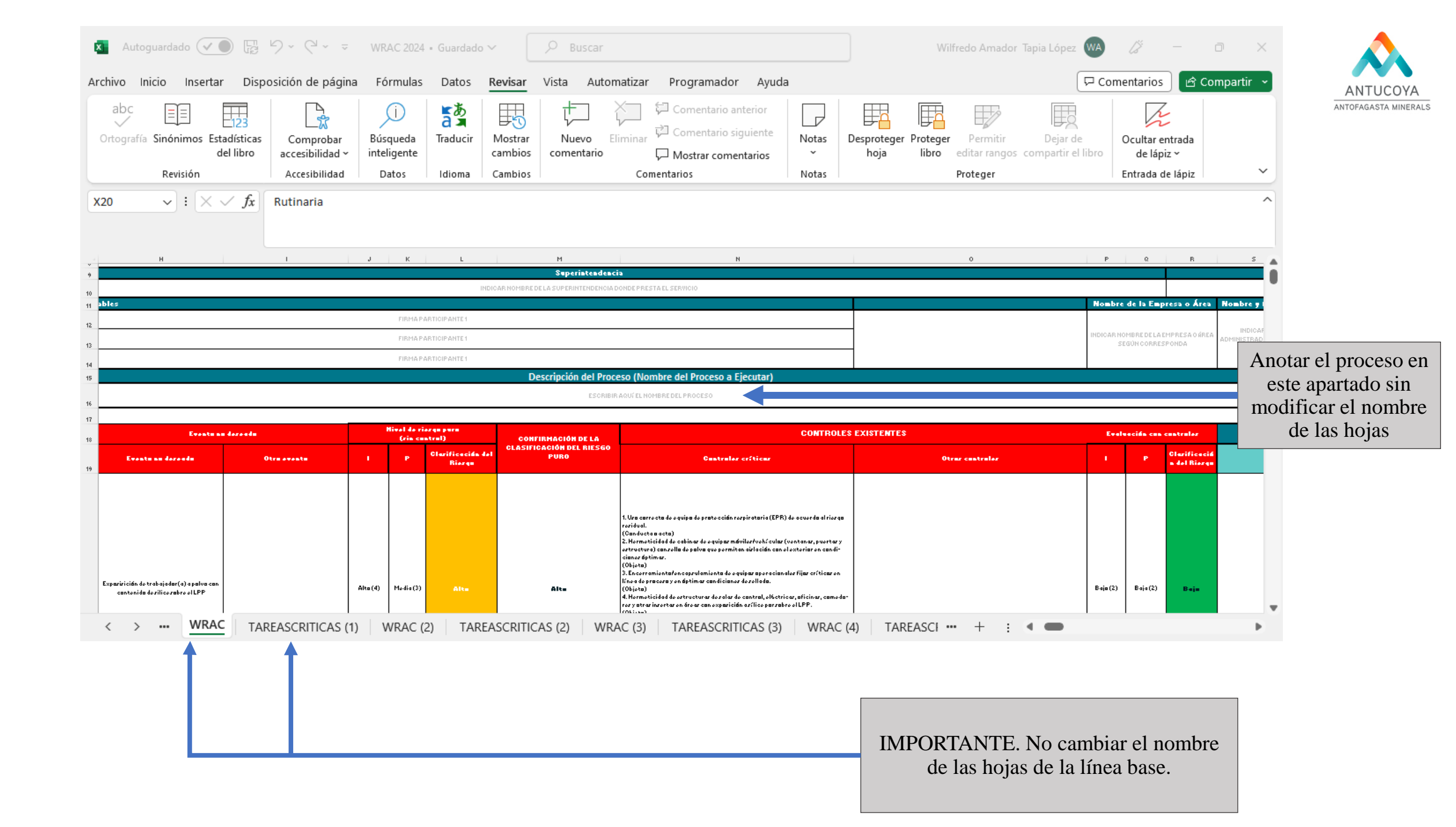

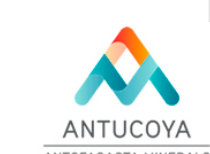

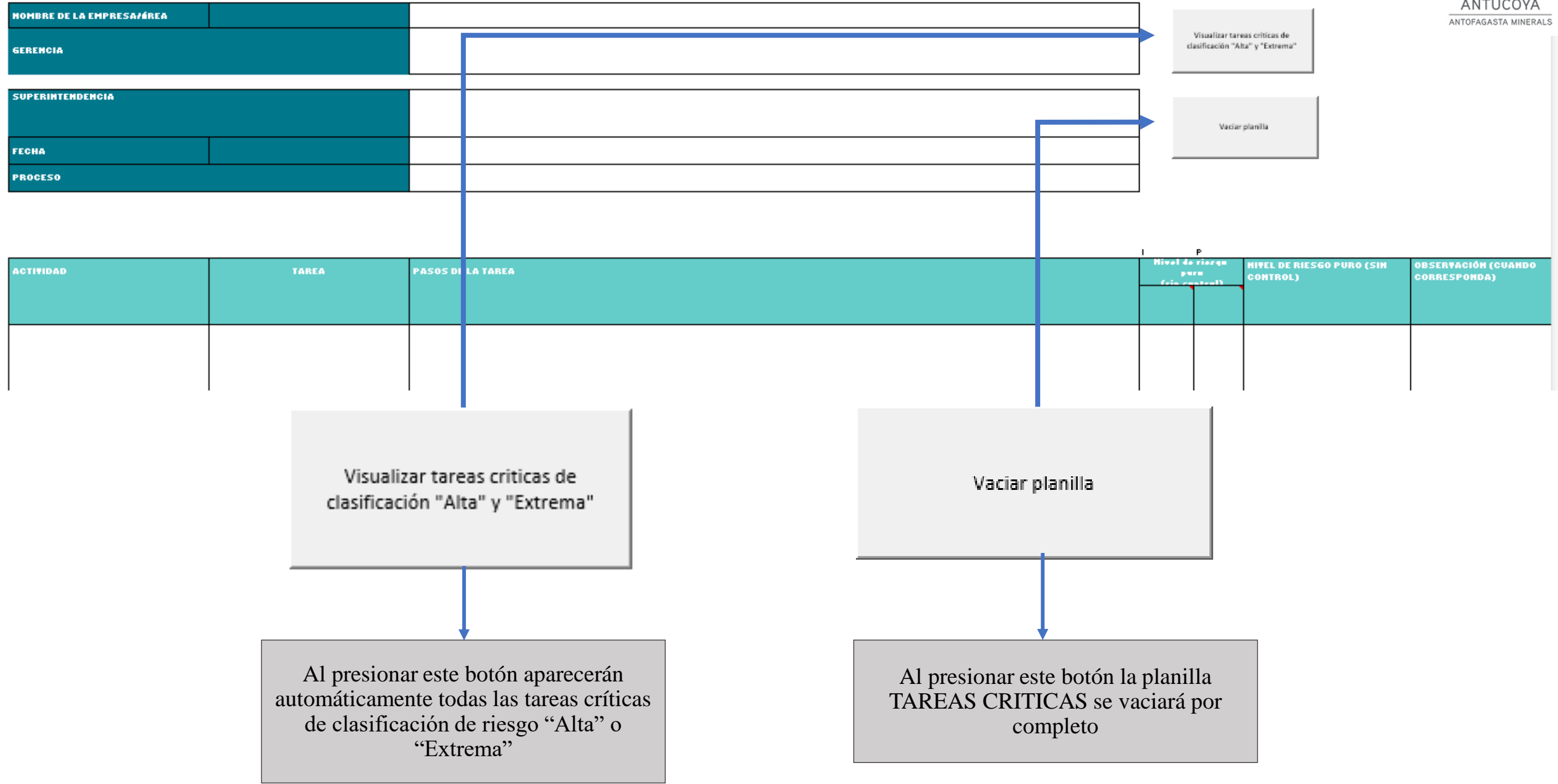

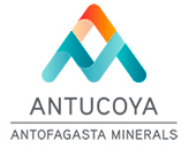

Actualización Línea Base (Wrac) Línea base\_Empresa Ant\_Fecha // Fecha plazo 29.02.2024